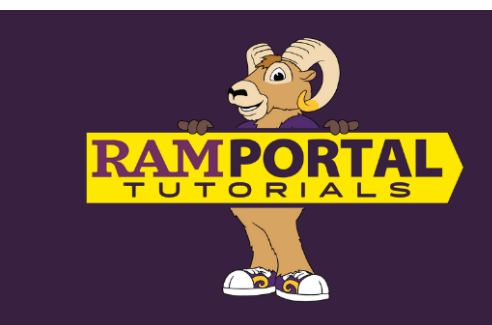

## Legal Name Change Request

Last edit date: 8/24/2024

A student may change their name to match their ID/SSN card because of a data entry error or a change is necessary after a marriage or divorce. In either case, the form must be filled out completely and supporting documentation must be submitted.

## **NAVIGATION -**

- Log into RamPortal ramportal.wcupa.edu
  - The <u>RamPortal Home Page Navigation</u> provides basic navigation instructions.
- Locate the **Student Forms** card.
- Click on the Name Change Request Form link.

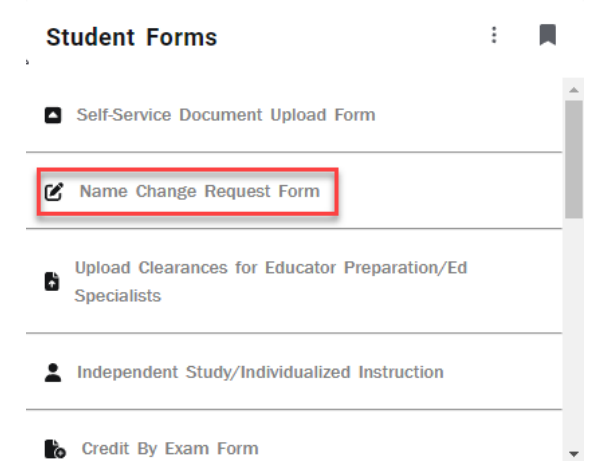

• The form will load and for active students, the shaded portions of the form will be filled in with your information. Please fill in all of the non-shaded portions with the changes to the legal name including portions that are unchanged.

| WÉST CHESTER<br>UNIVERSITY                 | Legal Name Change Form                                                           |             | Office of the Registrar<br>25 University Ave<br>West Chester University<br><u>www.wcupa.edu/registrar</u><br>registrar@wcupa.edu |
|--------------------------------------------|----------------------------------------------------------------------------------|-------------|----------------------------------------------------------------------------------------------------|
| Personal Information                       |                                                                                  |             |                                                                                                    |
| This form is to be used by students who    | need to update their legal name on their West Chester University student record. |             |                                                                                                    |
| Please complete all required fields indica | ted with *.                                                                      |             |                                                                                                    |
| WCU ID*                                    | First Name*                                                                      | Middle Name | Last Name *                                                                                                    |
| Campus Email                               |                                                                                  |             |                                                                                                    |
| Please indicate your updated name(s) be    | iow:                                                                             |             |                                                                                                    |
| Updated First Name                         | Updated Middle Name                                                              |             | Updated Last Name                                                                                                    |
| <del>-</del>                               |                                                                                  |             |                                                                                                    |

• To upload the supporting document for the legal name change, click the "Browse" button to search for the document.

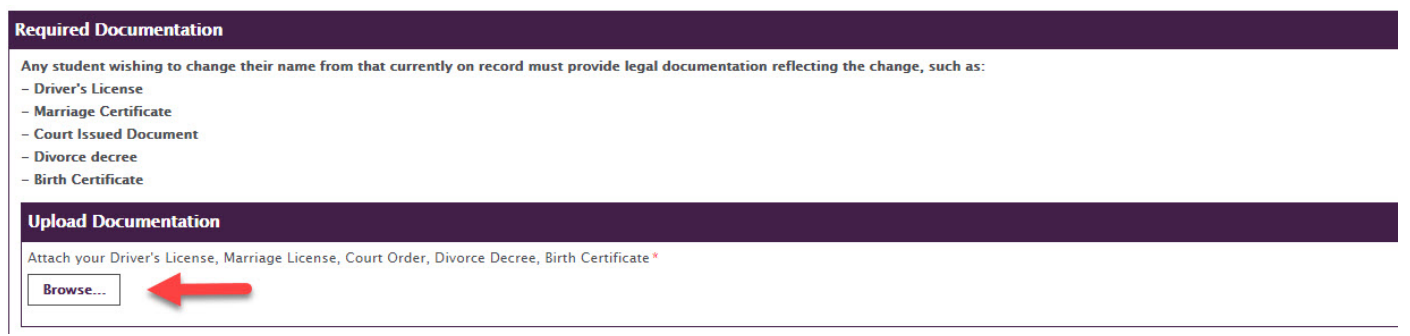

• Choose the document and click the "Open" button.

| ~ <        |             | >    |
|------------|-------------|------|
| File name: | ✓ All files | ~    |
|            | Open Can    | cel  |
|            |             | . al |

• Once the document has been successfully attached to the form, it will appear above the Browse button. It can be removed if a different document is necessary and multiple documents can be added by repeating steps 4 and 5 until all documents have been added.

| Attach your Marri | je License, Court Order, Divorce Decree, Birth Certificate * |  |
|-------------------|--------------------------------------------------------------|--|
| Name Change Fo    | n documentation.docx <u>Remove</u>                           |  |

• Click in the middle of the rectangle, and a signing box will appear.

| Click to Sign Document |  |
|------------------------|--|
|                        |  |
|                        |  |

• Using your mouse, sign the document and click the "Apply Signature" button.

| Apply Signature | Clear |  |  |
|-----------------|-------|--|--|

• To submit the completed form, click on the "Submit" button.

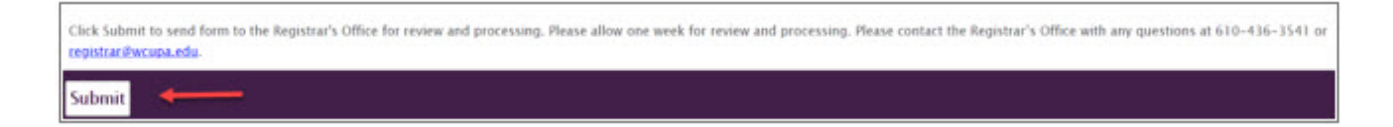

• Once the form has been submitted, a confirmation email will be sent from the Registrar's Office.

| From: WCU Registrar<br>Sent: Thursday, August 5, 2021 11:26 AM<br>To<br>Subject: Name Change Form Submission Confirmation                                                                                                    |
|----------------------------------------------------------------------------------------------------|
| I                                                                                                    |
| Thank you for submitting a Name Change Request form and supporting documentation. The Registrar's Office has received your request and will contact you with questions or if any additional documentation is required. You can expect to see your name updated in myWCU within 10 business days. Questions may be directed to registrar@wcupa.edu. |
|                                                                                                    |
| Kind regards,                                                                                                    |
| The Registrar's Office                                                                                                    |
|                                                                                                    |